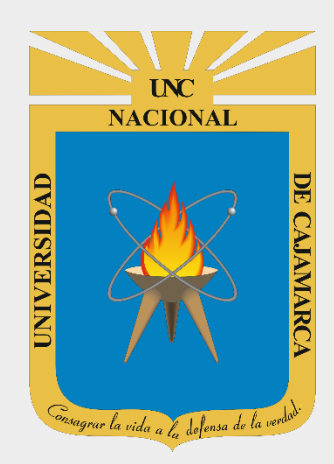

# MANUAL DE ACCESO AL FORO UNC

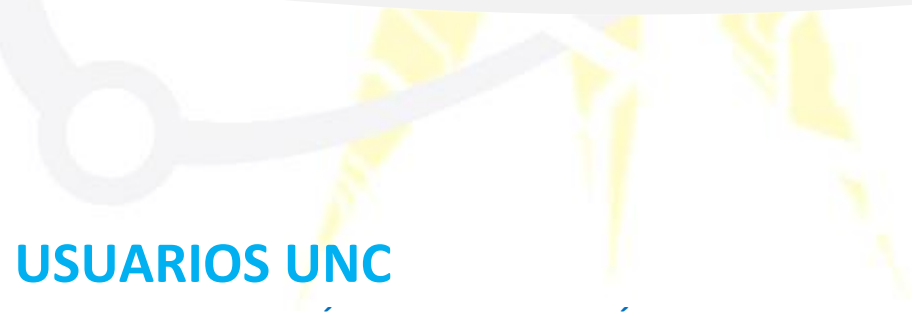

OFICINA DE TECNOLOGÍAS DE LA INFORMACIÓN

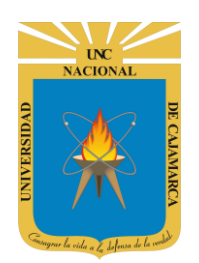

MANUAL DE ACCESO AL FORO UNC

## **ACCESO AL FORO UNC**

1. Acceder a: <a href="http://foros.unc.edu.pe/">http://foros.unc.edu.pe/</a>, presionamos la tecla Enter.

|   | Unive         | ersidad l | Nacional de Cajamar 🗙 | Foros UNC - Página principal | × | + |
|---|---------------|-----------|-----------------------|------------------------------|---|---|
| ÷ | $\rightarrow$ | G         | A No es seguro   t    | foros.unc.edu.pe             |   |   |

2. Luego de ingresar, visualizaremos todos los temas creados en lo que podremos comentar:

| Universidad<br>Nacional de<br>Cajamarca<br>"Note de la Universided Persona                                                                                                    | as propuesto | s             | Q Buscar                                        | Q 🗘             |  |  |
|----------------------------------------------------------------------------------------------------|--------------|---------------|-------------------------------------------------|-----------------|--|--|
| ENLACES RÁPIDOS 😧 FAQ                                                                                                    |              |               |                                                 |                 |  |  |
| A Inicio < Índice general                                                                                                    |              |               |                                                 |                 |  |  |
| REALIDAD UNIVERSITARIA                                                                                                    | TEMAS        | MENSAJES      | ÚLTIMO MENSAJE                                  |                 |  |  |
| Modificaciones a la Ley 30220 - Ley Universitaria                                                                                                    | 1            | 1             | por administrator 2<br>Dom Feb 20, 2022 7:12 pm |                 |  |  |
| Estadisticas     Estadisticas     E |              |               |                                                 |                 |  |  |
| A Inicio < Índice general                                                                                                    |              | Contáctanos i | 🛍 Borrar cookies Todos los h                    | orarios son UTC |  |  |
| *Custom by OTI - Desarrollo Software<br>*Original by Christian 2.0<br>*Updated to 3.3.x by MannixMD<br>*Style version: 1.1.4<br>Desarrollado por phpBB® Forum Software © phpBB Limited<br>Traducción al español por phpBB España<br>Privacidad   Condiciones                                                                                                    |              |               |                                                 |                 |  |  |

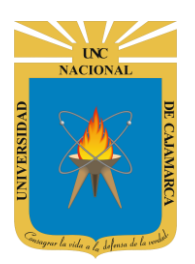

MANUAL DE ACCESO AL FORO UNC

3. Para proceder a comentar en el tema deseado, deberemos ingresar a través de nuestro CORREO INSTITUCIONAL:

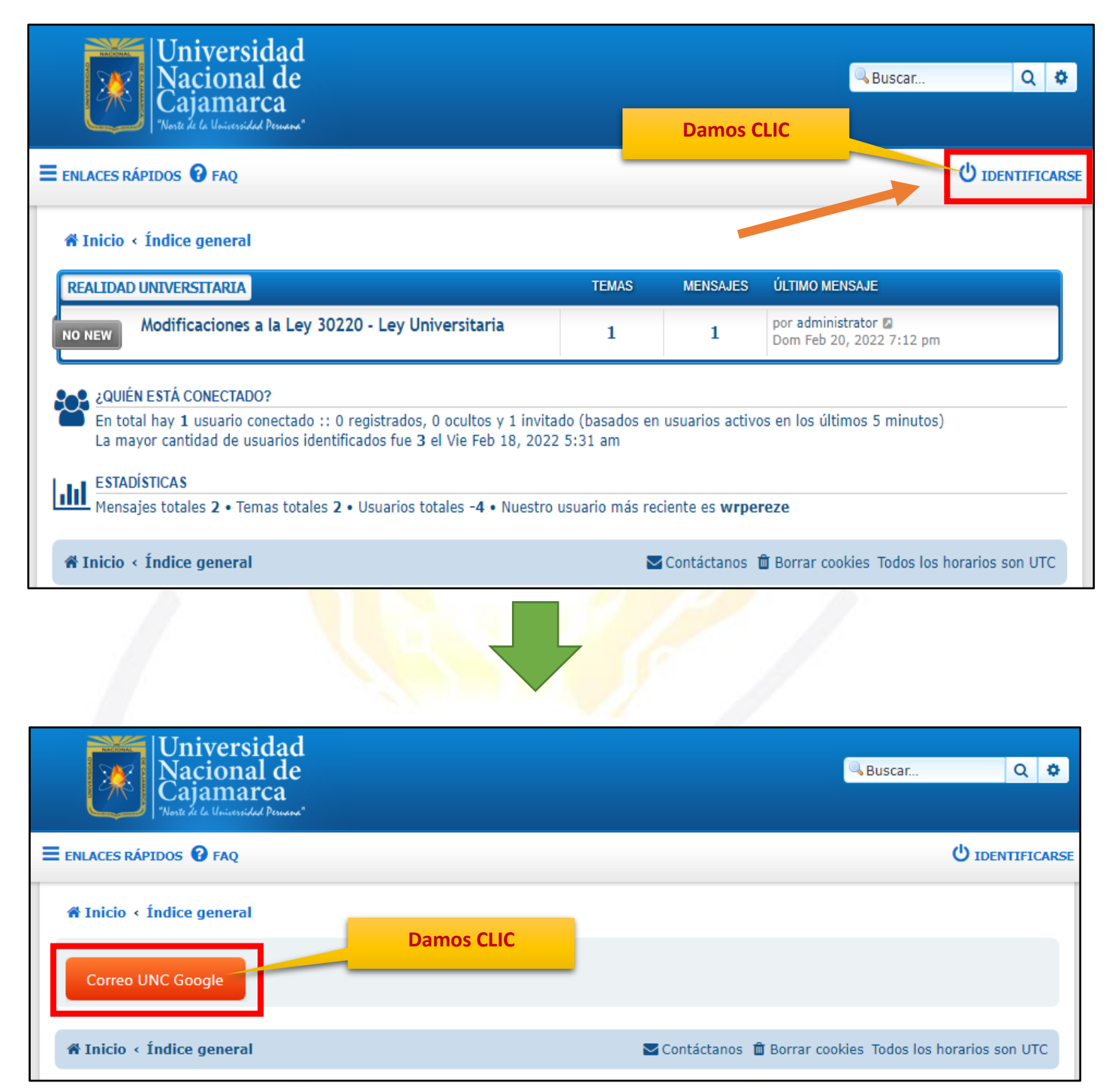

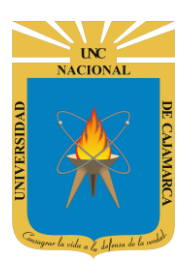

MANUAL DE ACCESO AL FORO UNC

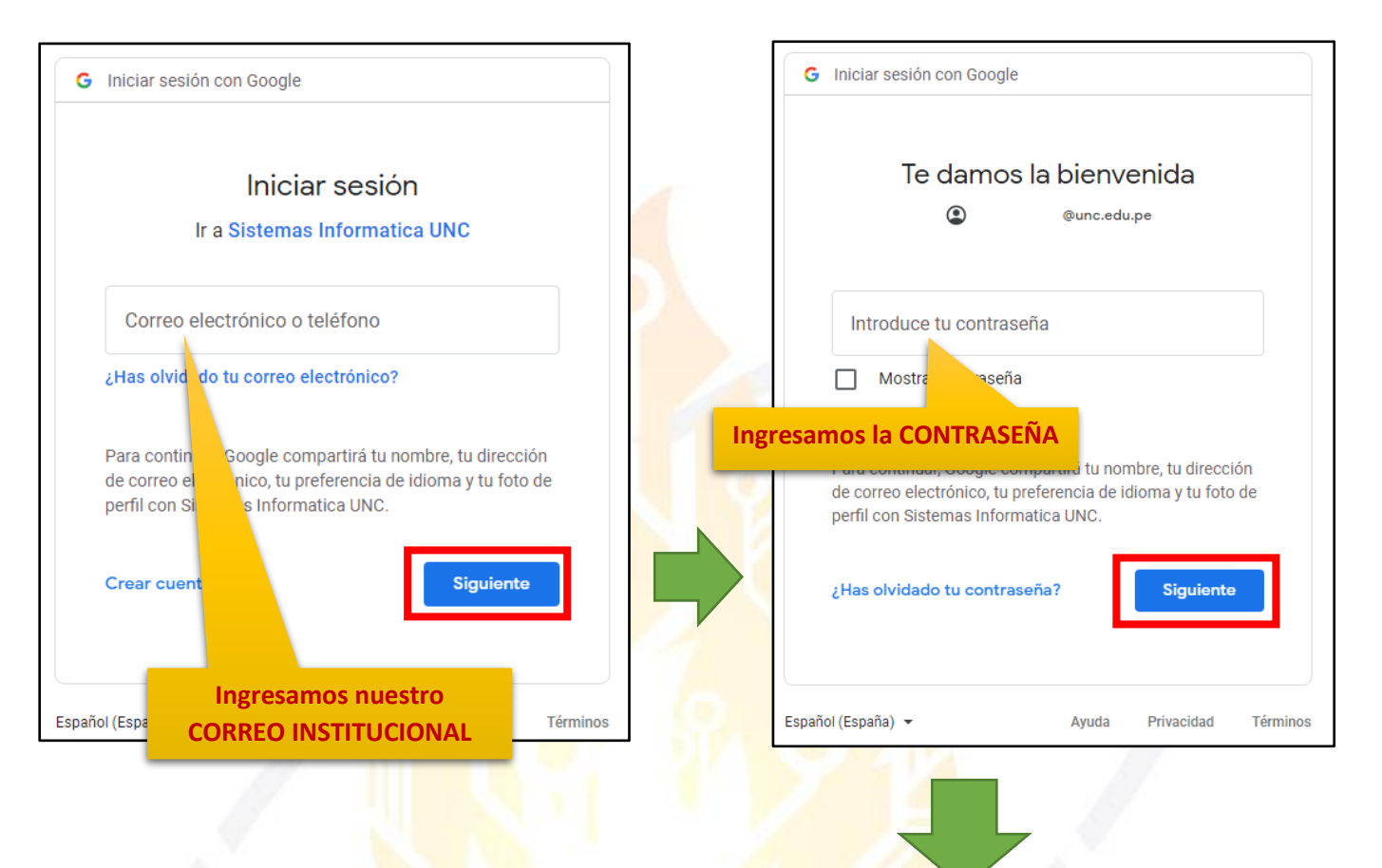

| NLACES RÁPIDOS 😯 FAQ                                                                                                    |                               |                 | DNES 🚨 MENSAJES PRIVADO: USUA |
|----------------------------------------------------------------------------------------------------|-------------------------------|-----------------|-------------------------------|
| ¥ Inicio ≮ Índice general                                                                                                    |                               |                 | Marcar todo                   |
| REALIDAD UNIVERSITARIA                                                                                                    | TEMAS                         | MENSAJES        | Visualizaremos nuestro        |
| Modificaciones a la Ley 30220 - Ley Universitaria                                                                                                    | 1                             | 1               | Usuario                       |
|                                                                                                    |                               |                 |                               |
| 2QUIÉN ESTÁ CONECTADO?<br>En total hay 1 usuario conectado :: 1 registrado, 0 ocultos y 0 invita                                                                                                    | dos (basados en               | usuarios activo | os en los últimos 5 minutos)  |
| <ul> <li>¿QUIÉN ESTÁ CONECTADO?</li> <li>En total hay 1 usuario conectado :: 1 registrado, 0 ocultos y 0 invita<br/>La mayor cantidad de usuarios identificados fue 3 el Vie Feb 18, 202</li> <li>Usuarios registrados: nguevaras14</li> <li>Referencia: Administradores, Moderadores globales</li> </ul> | dos (basados en<br>2 12:31 am | usuarios activo | os en los últimos 5 minutos)  |

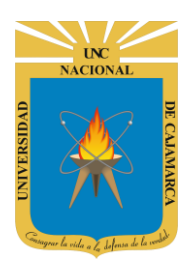

#### UNIVERSIDAD NACIONAL DE CAJAMARCA MANUAL DE ACCESO AL FORO UNC

- MANDAL DE ACCESO AL FORO ONO
- **4.** Luego de ingresar debemos seleccionar el tema de nuestro interés para poder COMENTAR acerca del mismo de la siguiente manera:

| ENLACES RÁPIDOS O FAQ       ANTIFICACIONES O MENSALES PRIVADOS       USUARI         Inicio < Índice general       Menso CLIC         Marcar todos los Foros como leid       Menso VUTIMO MENSALE       Menso Sector O Menso VUTIMO MENSALE         Modificaciones a la Ley 30220 · Ley Universitaria       1       1       por administrator O Menso VUTIMO MENSALE         Modificaciones a la Ley 30220 · Ley Universitaria       1       1       por administrator O Menso VUTIMO MENSALE         Modificaciones a la Ley 30220 · Ley Universitaria       1       1       por administrator O Menso VUTIMO MENSALE         Modificaciones a la Ley 30220 · Ley Universitaria       1       1       por administrator O Menso VUTIMO MENSALE         Menso Leit Stá CONECTADO?       Entotal hay 1 usuario conectado :: 1 registrado, 0 ocultos y 0 invitados (basados en usuarios activos en los últimos 5 minutos)       La mayor cantidad de usuarios identificados fue 3 el VE Feb 18, 2022 12:31 am         Usuarios registrados: nguevaras14       ESTADÍSTICAS       Mensajes totales 2 · Usuarios totales -4 · Nuestro usuario más reciente es wrpereze         Mensajes totales 2 · Temas totales 2 · Usuarios totales -4 · Nuestro usuario más reciente es wrpereze       Mensajes Todos los horarios son UTC-05:00         Mensajes totales 2 · Temas totales 2 · Usuarios totales -4 · Nuestro usuario más reciente es wrpereze       Mensajes Todos los horarios son UTC-05:00         Mensajes totales 2 · Temas totales 2 · Usuarios totales -4 · Nuestro usuario                                                                                                    | Universidad<br>Nacional de<br>Cajamarca<br>"Note de la Universidad Persona"                                                                                                    |                   |                     | Buscar                                         | Q \$                   | >           |  |
|----------------------------------------------------------------------------------------------------|----------------------------------------------------------------------------------------------------|-------------------|---------------------|------------------------------------------------|------------------------|-------------|--|
| A Inicio - Índice general  Arcar todos los Foros como leid  REALIDAD UNIVERSITARIA  REALIDAD UNIVERSITARIA REALIDAD  REALIDAD  REALID                                                                                                    | Ξ ENLACES RÁPIDOS 😯 FAQ                                                                                                    | 🔔 N               | OTIFICACION         | ES 🗛 MENSAJES PRIVADOS                         | USUARIO                | •           |  |
| Image: Standard Standard S                                                                                                    | A Inicio < Índice general                                                                                                    |                   |                     | Marcar todos los For                           | os como leídos         | s           |  |
| NOTIFY Notificaciones a la Ley 30220 - Ley Universitaria   1 1   Dom Feb 20, 2022 2:12 pm   Collén ESTÁ CONECTADO? En total hay 1 usuario conectado :: 1 registrado, 0 ocultos y 0 invitados (basados en usuarios activos en los últimos 5 minutos) La mayor cantidad de usuarios identificados fue 3 el Vie Feb 18, 2022 12:31 am Usuarios registrados:: nguevaras14 Referencia: Administratores, Moderadores globales ESTADISTICAS Mensajes totales 2 • Temas totales 2 • Usuarios totales -4 • Nuestro usuario más reciente es wrpereze Inicio < Índice general Contáctanos II El Equipo Visuarios II Borrar cookies Todos los horarios son UTC-05:00 Mensajes totales Zuevaresticationes, Moderadores globales Mensajes totales 2 • Temas totales 2 • Usuarios totales -4 • Nuestro usuario más reciente es wrpereze Inicio < Índice general Contáctanos II El Equipo Visuarios II Borrar cookies Todos los horarios son UTC-05:00 Mensajes totales Zuevaresticationes, Moderadores II Equipo Visuarios II Borrar cookies Todos los horarios son UTC-05:00 Mensajes totales Zuevaresticationes Inicio < Índice general Contáctanos II El Equipo Visuarios II Borrar cookies Todos los horarios son UTC-05:00 Mensajes totales Zuevaresticationes Mensajes totales Zuevaresticationes Mensajes totales Zuevaresti                                                                                                    | REALIDAD UNIVERSITARIA                                                                                                    | TEMAS N           | MENSAJES (          | ILTIMO MENSAJE                                 |                        |             |  |
| En total hay 1 usuario conectado :: 1 registrado, 0 ocultos y 0 invitados (basados en usuarios activos en los últimos 5 minutos)<br>La mayor cantidad de usuarios identificados fue 3 el Vie Feb 18, 2022 12:31 am Usuarios registrados: nguevaras14<br>Referencia: Administradores, Moderadores globales Image: STADÍSTICAS Mensajes totales 2 • Usuarios totales -4 • Nuestro usuario más reciente es wrpereze Inicio < Índice general Contáctanos © El Equipo 🔮 Usuarios 🗈 Borrar cookies Todos los horarios son UTC-05:00 Image: Stadia de usuario de usuario de usuario de usuario de usuario de usuarios activos en los últimos 5 minutos) Entactes RÁPIDOS P FAQ Introductive de usuarios totales PRIVADOS USUA                                                                                                    | NO NEW Modificaciones a la Ley 30220 - Ley Universitaria                                                                                                    | 1                 | 1                   | or administrator 🛛<br>Oom Feb 20, 2022 2:12 pm |                        |             |  |
| <ul> <li>En total hay 1 usuario conectado :: 1 registrado, 0 ocultos y 0 invitados (basados en usuarios activos en los últimos 5 minutos)<br/>La mayor cantidad de usuarios identificados fue 3 el Vie Feb 18, 2022 12:31 am<br/>Usuarios registrados: nguevaras14<br/>Referencia: Administradores, Moderadores globales</li> <li>ESTADÍSTICAS<br/>Mensajes totales 2 • Temas totales 2 • Usuarios totales -4 • Nuestro usuario más reciente es wrpereze</li> <li>Inicio &lt; Índice general</li> <li>Contáctanos I El Equipo Vusuarios I Borrar cookies Todos los horarios son UTC-05:00</li> <li>Universidad<br/>Nacional de<br/>Notrers de la buscar</li> <li>ENLACES RÁPIDOS I FAQ</li> </ul>                                                                                                    | ¿QUIÉN ESTÁ CONECTADO?                                                                                                    |                   |                     |                                                |                        | _           |  |
| ESTADÍSTICAS<br>Mensajes totales 2 • Temas totales 2 • Usuarios totales -4 • Nuestro usuario más reciente es wrpereze<br># Inicio < Índice general Contáctanos © El Equipo & Usuarios © Borrar cookies Todos los horarios son UTC-05:00<br>Universidad<br>Nacional de<br>Cajamarca<br>Netto 2 6 La Universidad Present<br>ENLACES RÁPIDOS @ FAQ<br>MENSAJES PRIVADOS<br>USUA                                                                                                    | En total hay 1 usuario conectado :: 1 registrado, 0 ocultos y 0 invitados (basados en usuarios activos en los últimos 5 minutos)<br>La mayor cantidad de usuarios identificados fue 3 el Vie Feb 18, 2022 12:31 am<br>Usuarios registrados: nguevaras14<br>Referencia: Administradores Moderadores globales |                   |                     |                                                |                        |             |  |
| Mensajes totales 2 • Temas totales 2 • Usuarios totales -4 • Nuestro usuario más reciente es wrpereze<br># Inicio • Índice general Contáctanos I El Equipo Vusuarios El Borrar cookies Todos los horarios son UTC-05:00<br>Universidad<br>Vacional de<br>Cajamarca<br>Veste de la Universidad Pensales Privados Privados USUA<br>Mensales PRIvados USUA                                                                                                    | L - • ESTADÍSTICAS                                                                                                    |                   |                     |                                                |                        |             |  |
| <ul> <li>Inicio &lt; Índice general</li> <li>Contáctanos ♥ El Equipo ♥ Usuarios ● Borrar cookies Todos los horarios son UTC-05:00</li> <li>Universidad<br/>Nacional de<br/>Cajamarca<br/>Nete de la Universidad<br/>Nete de la Universidad</li></ul> | Mensajes totales 2 • Temas totales 2 • Usuarios totales -4 • Nuestro usu                                                                                                    | iario más recient | e es <b>wrperez</b> | e                                              |                        | -           |  |
| Universidad<br>Nacional de<br>Cajamarca<br>Note de la Universidad Prevant<br>E ENLACES RÁPIDOS ? FAQ                                                                                                    | A Inicio < Índice general Contáctanos V El Equipo 😤 Usuarios 🛱 Borrar cookies Todos los horarios son UTC-05:00                                                                                                    |                   |                     |                                                |                        |             |  |
| Universidad<br>Nacional de<br>Cajamarca<br>Noste de la Universidad Peruana<br>E ENLACES RÁPIDOS <sup>O</sup> FAQ                                                                                                    |                                                                                                    | 5                 |                     |                                                |                        |             |  |
| ENLACES RÁPIDOS 😧 FAQ                                                                                                    | Universidad<br>Nacional de<br>Cajamarca<br>"Noste de la Universidad Permane"                                                                                                    |                   |                     | Buscar                                         | Q                      | 0           |  |
|                                                                                                    | ≡ ENLACES RÁPIDOS 😧 FAQ                                                                                                    |                   | NOTIFICACIO         | NES 🖸 MENSAJES PRIVADO:                        | 5 USUAR                | RIO 🗕       |  |
| 🎢 Inicio < Índice general < Realidad Universitaria < Modificaciones a la Ley 30220 - Ley Universitaria                                                                                                    | 🖀 Inicio < Índice general < Realidad Universitaria < Modificaciones a                                                                                                    | a la Ley 30220    | - Ley Univer        | sitaria                                        |                        |             |  |
| Modificaciones a la Ley 30220 - Ley Universitaria                                                                                                    | Modificaciones a la Ley 30220 - Ley Universitaria                                                                                                    | L                 | Ma                  | arcar temas como leídos • 1 tem                | a • Página 1 (         | de <b>1</b> |  |
| TEMAS RESPUESTAS VISTAS ÚLTIMO MENSAJE                                                                                                    | TEMAS                                                                                                    | RESPUESTAS        | VISTAS              | ÚLTIMO MENSAJE                                 |                        |             |  |
| Ley Universitaria     0     24     por administrator a       por administrator a construction a construction a constructina construction a construction a construction a constructio                                                                                                    | Ley Universitaria<br>por administrator > Dom Fet. 10, 2022 2:12 pm                                                                                                    | 0                 | 24                  | por administrator<br>Dom Feb 20, 2022 2:12     | pm                     |             |  |
| Marcar temas como leídos • 1 tema • Página 1 C Damos CLIC C Volver a Índice general                                                                                                    | Volver a Índice general                                                                                                    |                   | Ma                  | arcar temas como leídos • 1 tem                | a • Página 1 o<br>Ir a | de 1        |  |

UNC NACIONAL DE CALMARCA

#### **UNIVERSIDAD NACIONAL DE CAJAMARCA**

MANUAL DE ACCESO AL FORO UNC

| Universidad<br>Nacional de<br>Cajamarca<br>"Note de la Universidad Present"                                                                                                    | Buscar Q 🌣                                                                                                    |
|----------------------------------------------------------------------------------------------------|----------------------------------------------------------------------------------------------------|
| = ENLACES RÁPIDOS 😧 FAQ                                                                                                    | ROTIFICACIONES A MENSAJES PRIVADOS USUARIO -                                                                                    |
| 🏶 Inicio < Índice general < Realidad Universitaria < Modificaciones a l                                                                                                    | a Ley 30220 - Ley Universitaria                                                                                                 |
| Ley Universitaria<br>Responder 😙 🎤 💌 🔍 Buscar este tema Q 🌣                                                                                                    | 1 mensaje • Página 1 de 1                                                                                                    |
| Ley Universitaria<br>por administrator » Dom Feb 20, 2022 2:12 pm<br>Ley Universitaria                                                                                                    | administrator         Site Admin         Mensajes: 1         Registrado: Vie Feb 18, 2022         12:19 am         Contactar: 💬 |
| Responder       Image: Constraint of the set of the set of                              | 1 mensaje • Página 1 de 1<br>Ir a 💌                                                                                             |
| A Inicio < Índice general ☑ Contáctanos ♥ El Economica de la contáctanos ♥ El Economica de la contáctanos ♥ Economica de la contáctanos ♥ El Economica de la contáctanos ♥ Economica de la contáctanos ♥ Economica de la contáctanos ♥ Economica de la contáctanos ♥ Economica de la contáctanos ♥ Economica de la contáctanos ♥ Economica de la contáctanos ♥ Economica de la contáctanos ♥ Economica de la contáctanos ♥ Economica de la conomica de la contáctanos ♥ Economica de la contáctanos | uipo 🕍 Usuarios 💼 Borrar cookies Todos los horarios son UTC-05:00                                                               |
|                                                                                                    |                                                                                                    |

| 🖀 Inicio 🛛 Índice gener   | al < Realidad Universitaria < Mo | odificaciones a la Ley 30220 - Ley Universitaria |                                                                                                   |
|---------------------------|----------------------------------|--------------------------------------------------|---------------------------------------------------------------------------------------------------|
| Ley Universitaria         |                                  | Digitamos el contenido que                       |                                                                                                   |
| PUBLICAR UNA RESPUESTA    |                                  | deseamos.                                        |                                                                                                   |
| Asunto:                   | Re: Ley Universitaria            |                                                  |                                                                                                   |
| Mi opinión acerca del ter | ma mencionado es                 |                                                  | BBCode está <i>deshabilitado</i><br>Emoticonos están<br><i>deshabilitados</i><br>Revisión de tema |
|                           | Guardar                          | Al fina                                          | lizar damos CLIC en<br>ENVIAR.                                                                    |

NO OLVIDEMOS QUE ESTE COMENTARIO SERÁ VISIBLE PARA TODOS LOS USUARIOS DE LA UNC QUE INGRESEN A LA PLATAFORMA, al dar clic en ENVIAR estaremos publicando nuestro contenido.

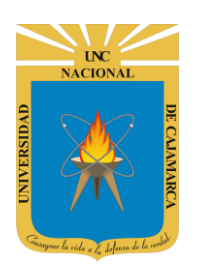

MANUAL DE ACCESO AL FORO UNC

## **CERRAR SESIÓN**

**5.** Luego de haber realizado los comentarios que crea pertinentes nos ubicamos en la esquina superior derecha y damos CLIC en el nombre de nuestro usuario.

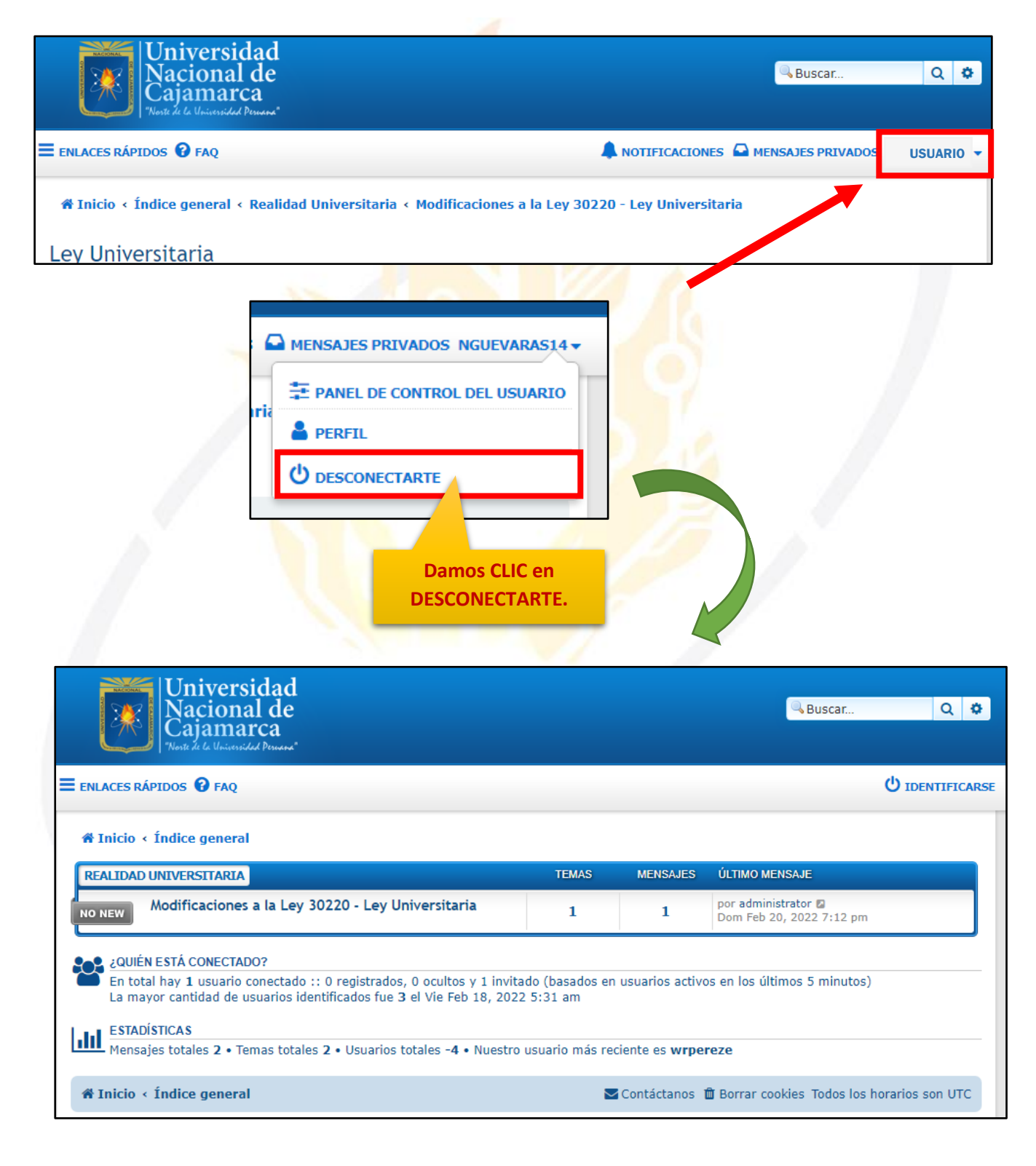